## Zugriff über Mozilla Thunderbird

- 1. Öffnen Sie Mozilla Thunderbird.
- 2. Klicken Sie unter der Überschrift Neues Konto erstellen auf E-Mail.

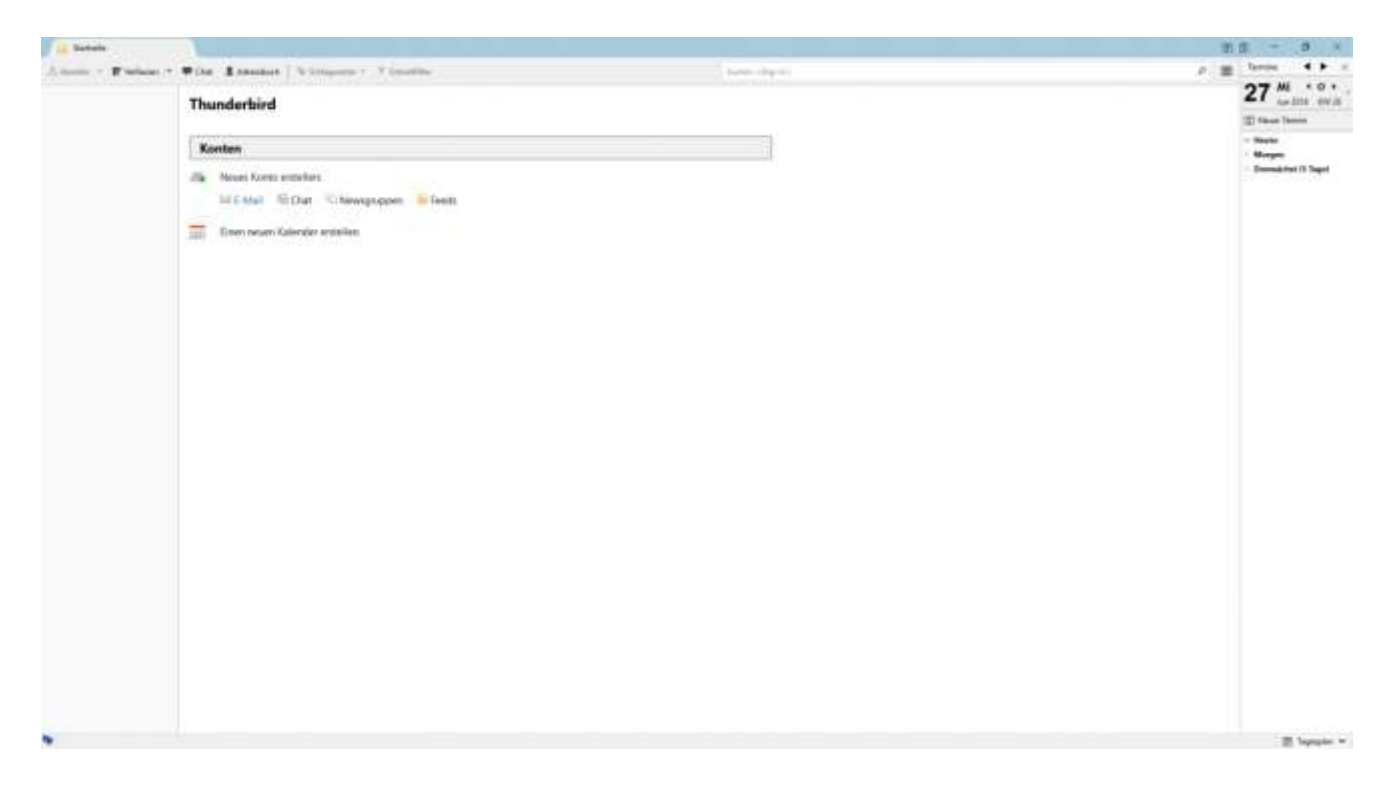

3. Geben Sie nun auf Überspringen und meine existierende E-Mail-Adresse verwenden

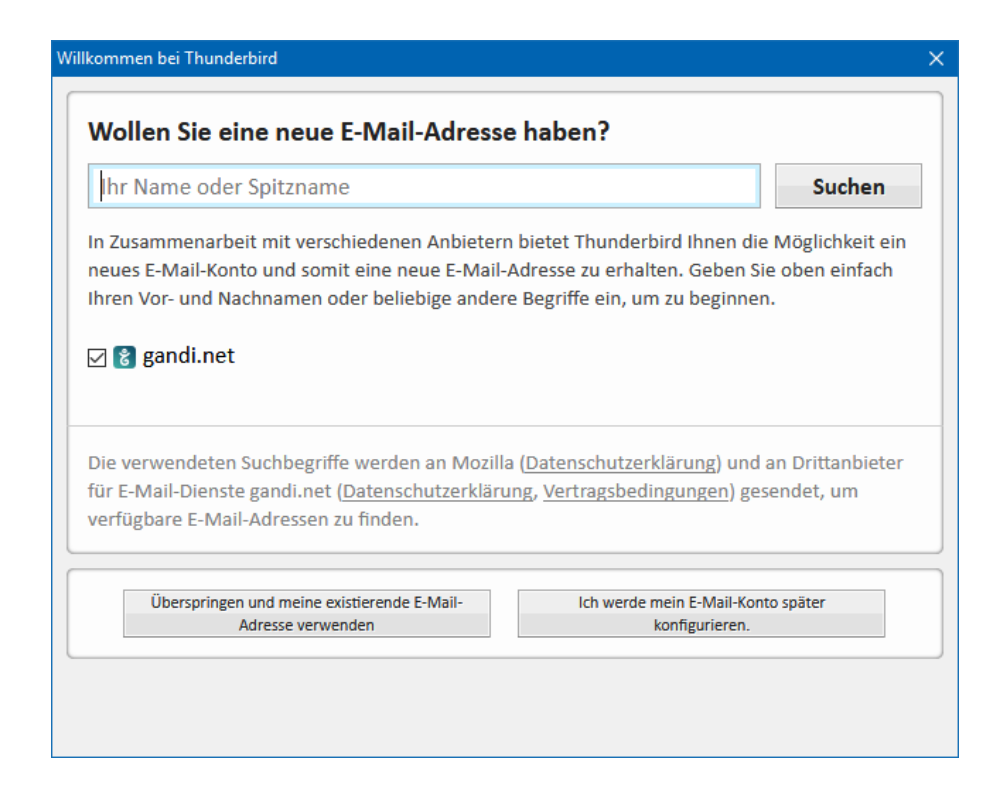

4. Im nächsten Schritt geben Sie bitte Ihren Namen, Ihre E-Mailadresse und Ihr Passwort ein.

5. Nun klicken Sie auf weiter.

| Konto einrichten        |                     |                                      |                | ×         |
|-------------------------|---------------------|--------------------------------------|----------------|-----------|
| lhr <u>N</u> ame:       | Max Mustermann      | Ihr Name, wie er anderen Personen ge | ezeigt wird    |           |
| <u>E</u> -Mail-Adresse: | nn@heimhaus-mail.de |                                      |                |           |
| <u>P</u> asswort:       | •••••               |                                      |                |           |
|                         | Passwort speichern  |                                      |                |           |
|                         |                     |                                      |                |           |
|                         |                     |                                      |                |           |
|                         |                     |                                      |                |           |
|                         |                     |                                      |                |           |
|                         |                     |                                      |                |           |
|                         |                     |                                      |                |           |
|                         |                     |                                      |                |           |
| Neue E-Mail-Ad          | lresse erhalten     |                                      | <u>W</u> eiter | Abbrechen |

6. Gehen Sie auf **Fertig** und das Postfach ist eingerichtet.

| Konto einrichten                                                               |                                                                            | $\times$ |  |  |  |
|--------------------------------------------------------------------------------|----------------------------------------------------------------------------|----------|--|--|--|
| lhr <u>N</u> ame:                                                              | Max Mustermann Ihr Name, wie er anderen Personen gezeigt wird              |          |  |  |  |
| <u>E</u> -Mail-Adresse:                                                        | nn@heimhaus-mail.de                                                        |          |  |  |  |
| <u>P</u> asswort:                                                              | •••••                                                                      |          |  |  |  |
|                                                                                | Passwort speichern                                                         |          |  |  |  |
| Einstellungen wurden durch Ausprobieren typischer Serverbezeichnungen gefunden |                                                                            |          |  |  |  |
|                                                                                |                                                                            |          |  |  |  |
| Posteingangs-Server: IMAP, heimhaus-mail.de, STARTTLS                          |                                                                            |          |  |  |  |
| Postausgangs-Server: SMTP, heimhaus-mail.de, STARTTLS                          |                                                                            |          |  |  |  |
| Benutzername: max.mustermann                                                   |                                                                            |          |  |  |  |
|                                                                                |                                                                            |          |  |  |  |
| <u>N</u> eue E-Mail-Ad                                                         | resse erhalten <u>M</u> anuell bearbeiten <u>F</u> ertig <u>A</u> bbrecher | 1        |  |  |  |